# Meet\_老師版

\*\*教育版的 Google 帳號才有發起會議(課程)的權限,普通帳號只有加入會議(課程)的權限。

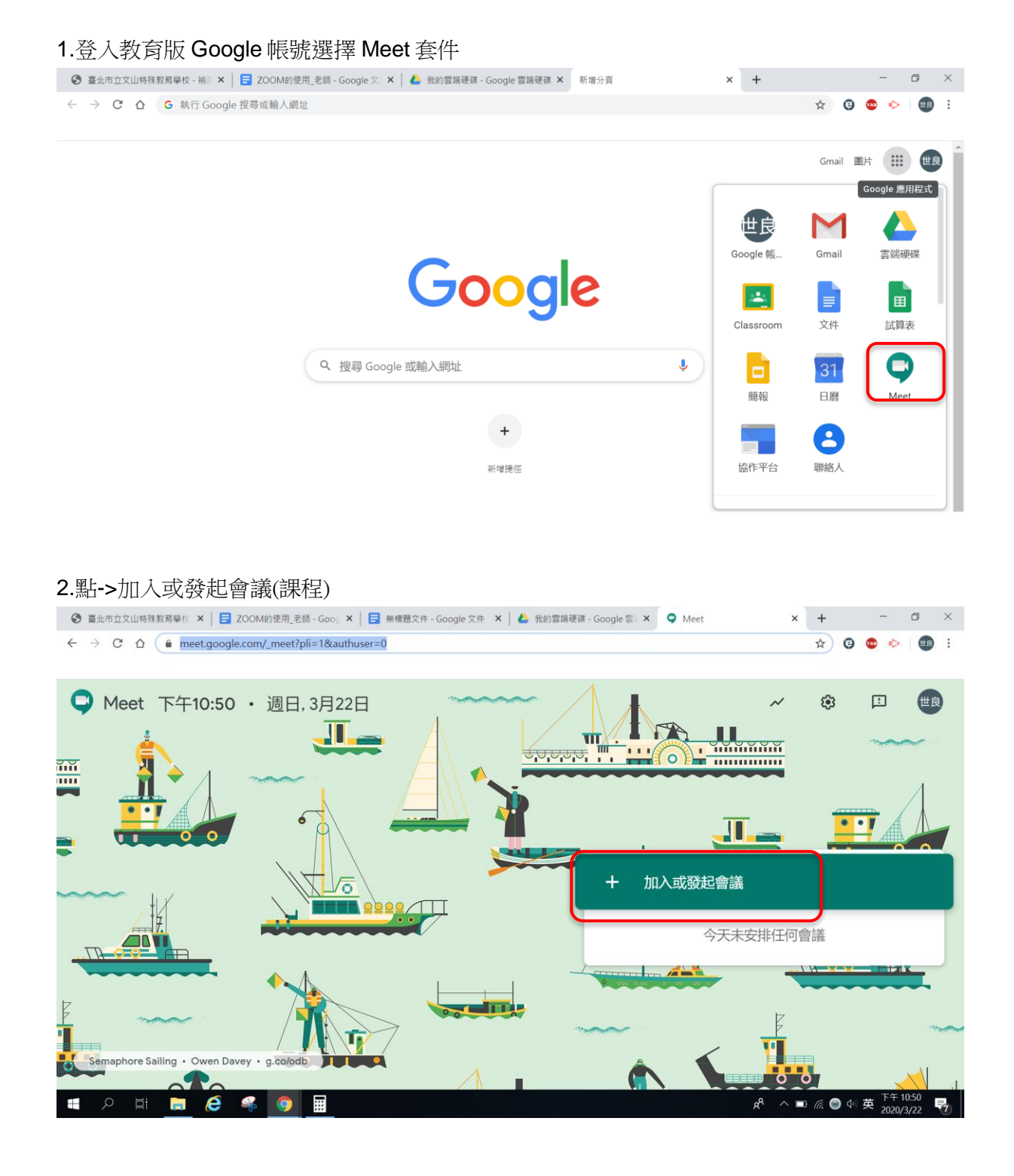

3. 輸入會議的暱稱或是代號,這裡只可輸入英文或是數字

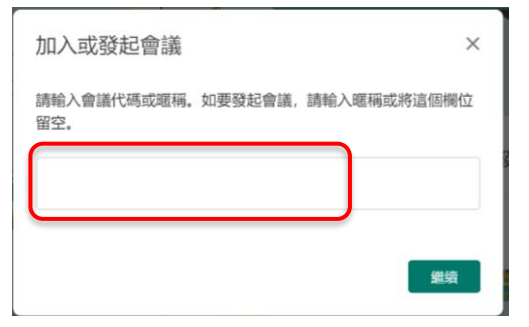

#### 4.允許使用攝影機和麥克風

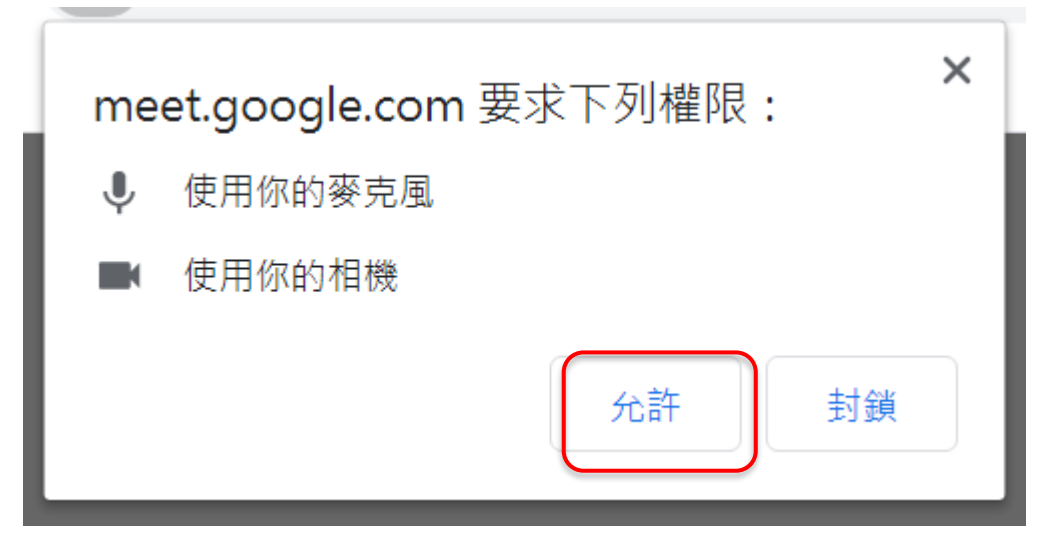

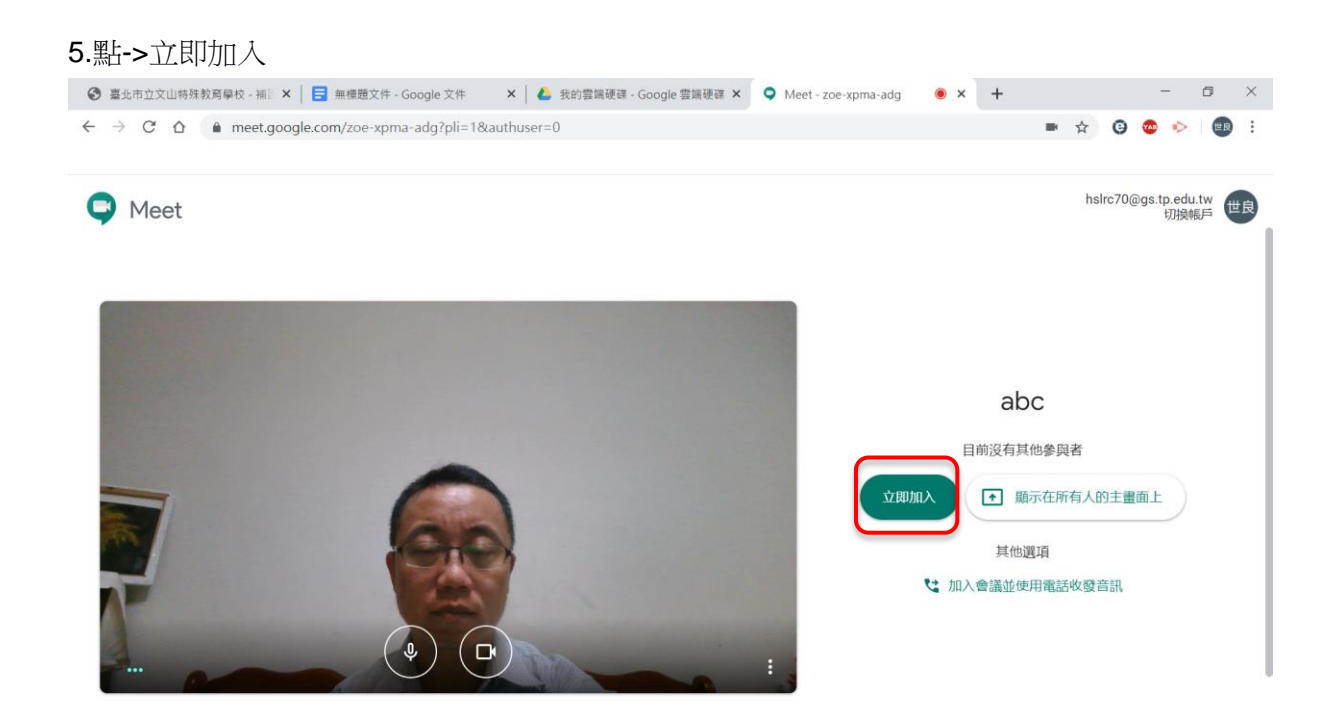

#### 6.傳遞會議網址給需要上課的學生

| 新增其他人                                                                                                    | ×        |
|----------------------------------------------------------------------------------------------------|----------|
| abc<br>會議暱稱 (只能在「臺北市教育網路信箱」中使用)                                                                                   |          |
| 在會議中與你想邀請的對象分享這項資訊<br>https://meet.google.com/zoe-xpma-adg<br>會議撥入號碼: (U6) +1 402 249 2017 PIN 碼: 929<br>複製會議參加資訊 | 729 178# |
| <b>온*</b> 新増成員                                                                                                    |          |

## 7.邀請上課學生 可用 email 傳遞會議(課程)

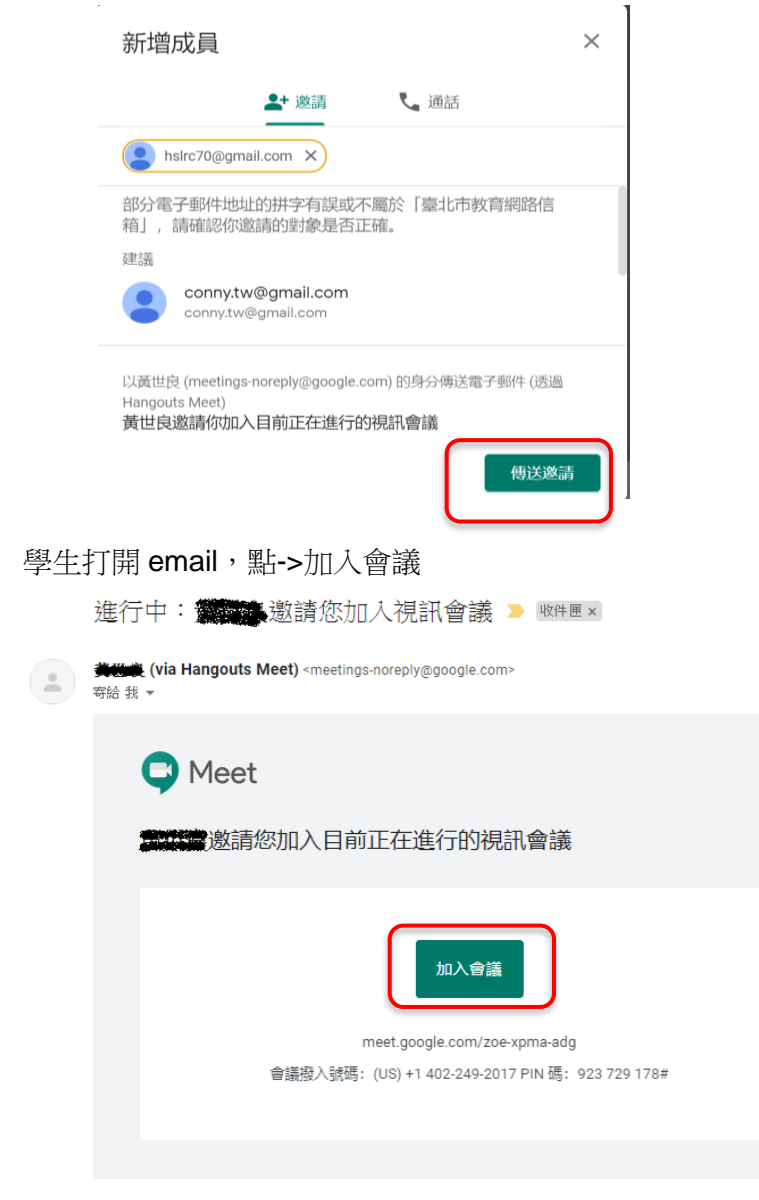

# 8.右上方可點選上課清單排列方式

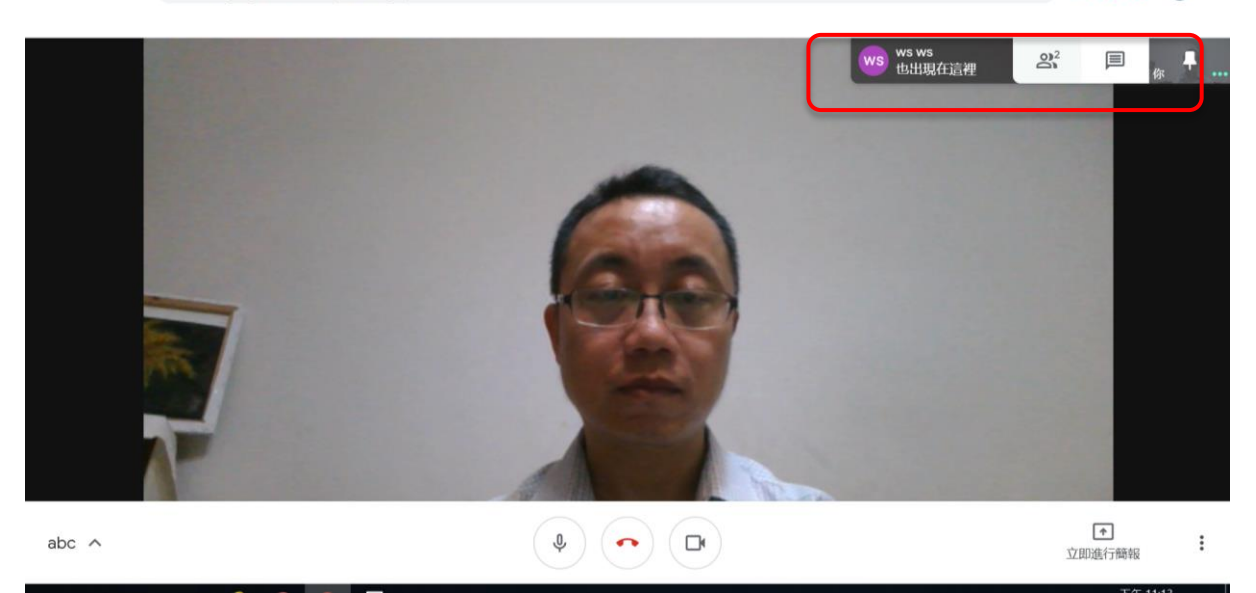

← → C △ ● meet.google.com/zoe-xpma-adg?pli=1&authuser=0

#### ■ ☆ © © © !

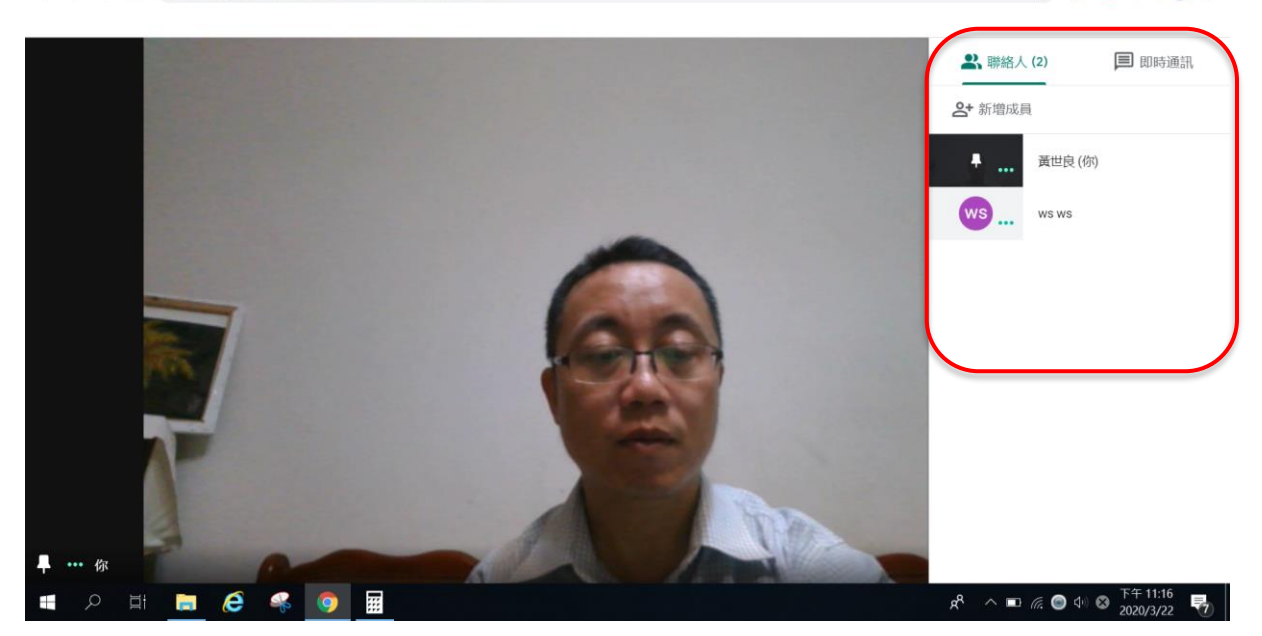

### 9.右上方有即時通訊的功能

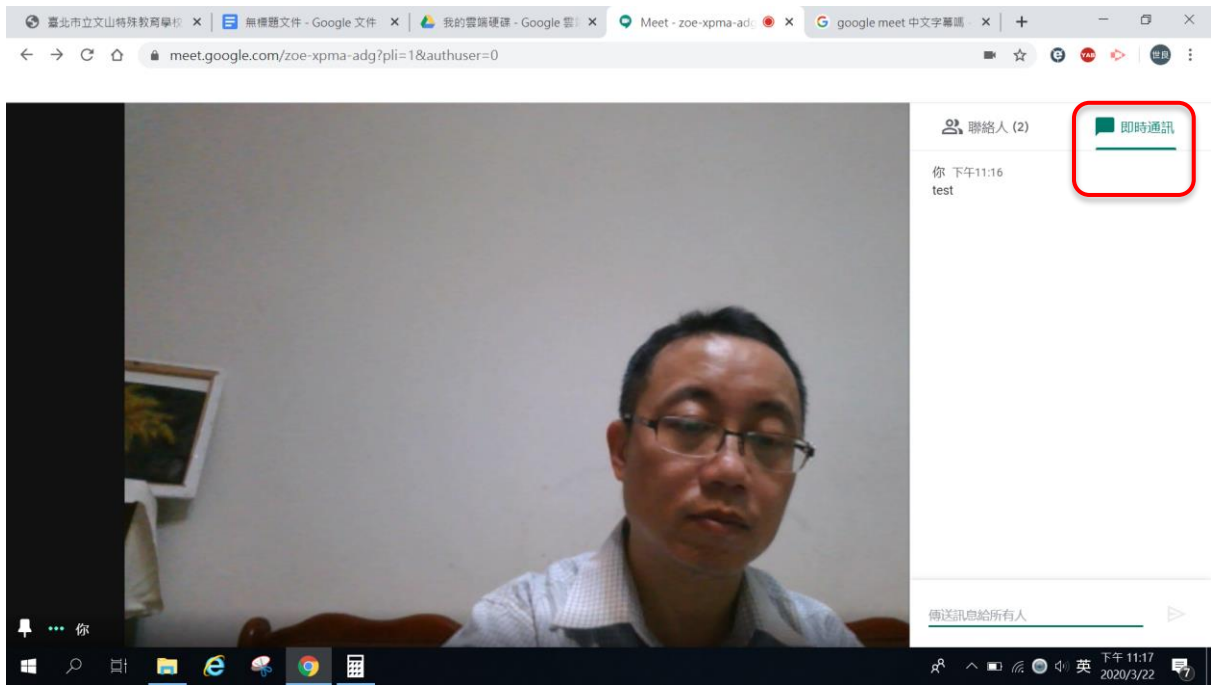

## 10.下方有關閉麥克風及攝影機的功能

| 臺北市立文山特殊教育學校 × │ 	 無標題文件 - Google 文件 × │ ▲                                           | 我的雲端硬碟 - Google 雲》 × | 오 Meet - zoe-xpma-adg 🔘 🗙 | G google meet 中文字幕碼 | ×   +           | -                    | ٥               | × |
|--------------------------------------------------------------------------------------|----------------------|---------------------------|---------------------|-----------------|----------------------|-----------------|---|
| $\leftrightarrow$ $\rightarrow$ $C$ $\triangle$ meet.google.com/zoe-xpma-adg?pli=1&a | uthuser=0            |                           |                     | ■ ☆             | G 🐵 🖻                | <b>E</b> R      | : |
|                                                                                      |                      |                           |                     |                 |                      |                 |   |
|                                                                                      |                      |                           | ws ws ws<br>也出現在這裡  | 8               |                      | <sub>\$\$</sub> | 8 |
|                                                                                      |                      |                           |                     |                 |                      |                 |   |
|                                                                                      |                      |                           |                     |                 |                      |                 |   |
|                                                                                      |                      |                           |                     |                 |                      |                 |   |
|                                                                                      |                      |                           |                     |                 |                      |                 |   |
|                                                                                      |                      |                           |                     |                 |                      |                 |   |
|                                                                                      |                      |                           |                     |                 |                      |                 |   |
|                                                                                      | 世                    |                           |                     |                 |                      |                 |   |
|                                                                                      |                      |                           |                     |                 |                      |                 |   |
|                                                                                      |                      |                           |                     |                 |                      |                 |   |
|                                                                                      |                      |                           |                     |                 |                      |                 |   |
|                                                                                      |                      |                           |                     |                 |                      |                 |   |
|                                                                                      |                      |                           |                     |                 |                      |                 |   |
| abc 🔿                                                                                |                      |                           |                     |                 | <b>^</b>             |                 |   |
|                                                                                      |                      | 2 👻 📔                     |                     |                 | 立即進行簡報               |                 |   |
| 🔳 🔎 🛱 蒚 🏈 🖬                                                                          |                      |                           | £ <sup>4</sup> ~    | 🖿 <i>(i</i> . 🕻 | ● 40 😵 下午 1<br>2020/ | 1:18<br>3/22    |   |
|                                                                                      |                      |                           |                     |                 |                      |                 |   |

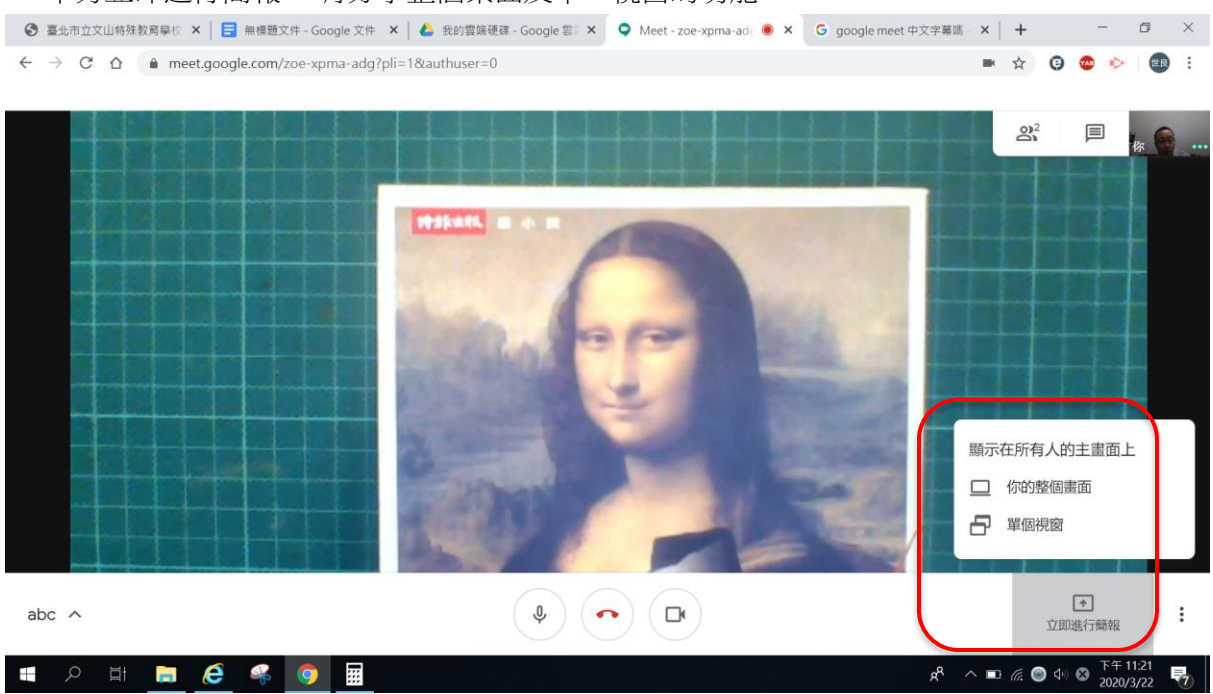

## 11.下方立即進行簡報,有分享整個桌面及單一視窗的功能。

#### 12.選擇要分享的視窗,點->分享。

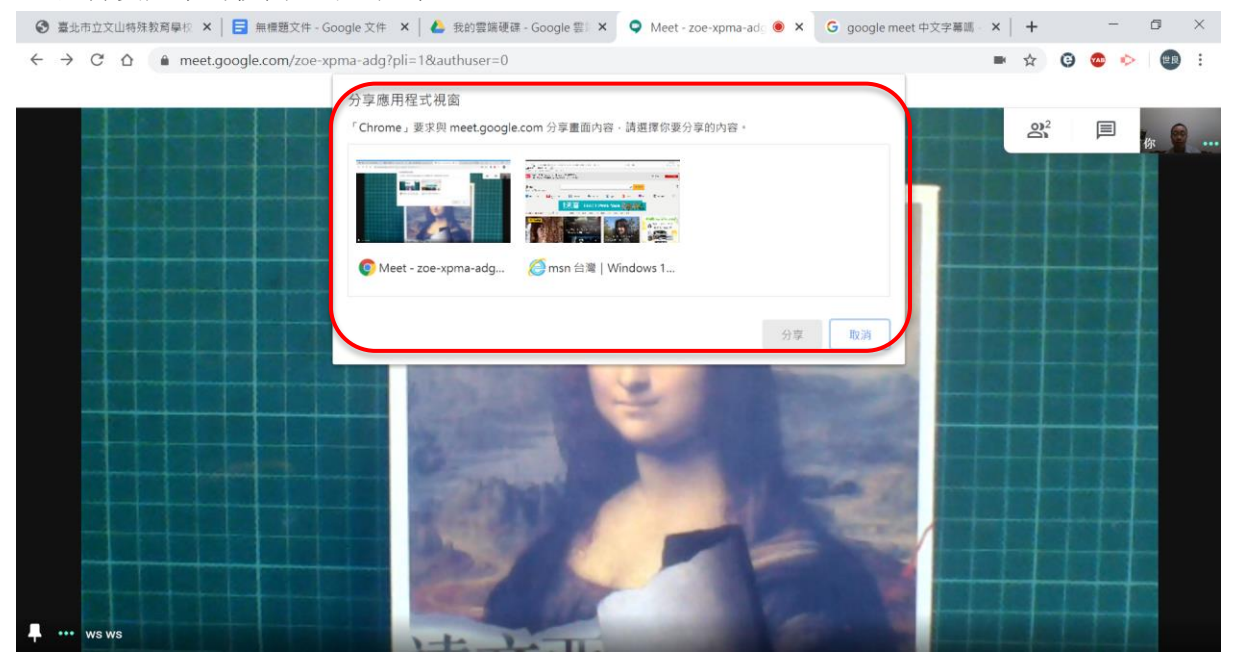

#### 13.下方最右邊三個點具有其他功能:

例如變更版面配置、全螢、開啟字幕(目前無支援中文字幕)、設定等等功能。

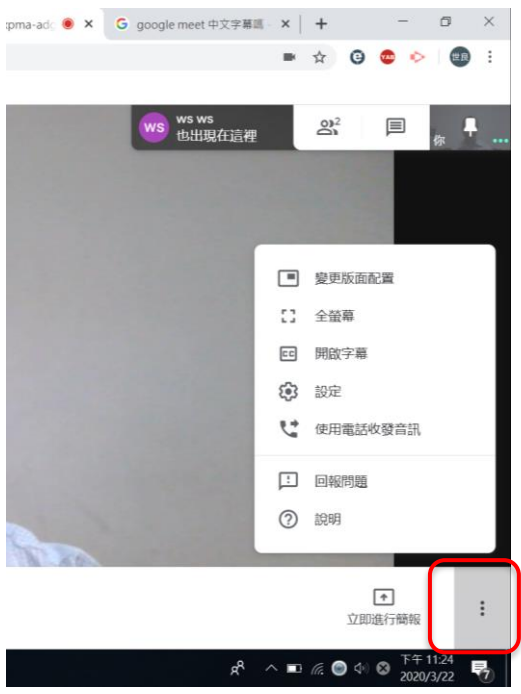

14.若要結束或離開課程點選->中間紅色即可離開

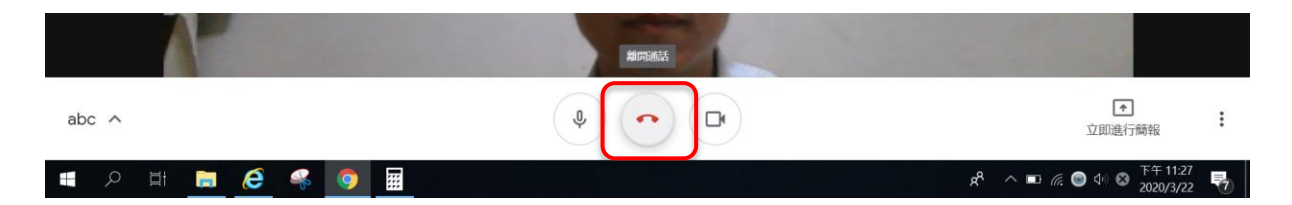